LICENCIAR / ACTIVAR SOFYLINK

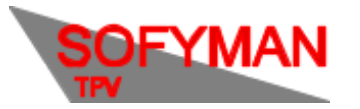

(Revisión 1.0 23/01/2024)

## (Información confidencial)

La licencia o clave de activación no la podemos enviar hasta que ustedes no nos envíen la Clave de Paso, que se debe de obtener de la aplicación Sofylink.

Hay que entrar en opciones y seleccionar el tipo de cajón automático a utilizar, luego hay que desplazarse a la parte inferior de la pantalla de configuración y pulsar el botón ACTIVAR / DESACTIVAR.

| Q Google |                     |                                 | 01 - 1978             |                            |               |  |
|----------|---------------------|---------------------------------|-----------------------|----------------------------|---------------|--|
|          | RS<br>RESET         | DC<br>DAR CAMBIO                | AÑADIR<br>CAMBIO      | EST<br>ESTADO DEL<br>CAJON |               |  |
|          |                     | CANCELAR<br>OPERACION<br>ACTUAL |                       |                            | VISOR CLIENTE |  |
|          | RETIRAR<br>CAMBIO   |                                 | RETIRADA EN<br>CIERRE |                            |               |  |
|          | CONSULTAR<br>CICLOS | RESETEAR<br>CICLOS              |                       |                            |               |  |
|          |                     | INFORMES                        |                       | CONFIG.                    |               |  |
|          |                     | 6                               |                       | SALIR                      |               |  |
|          |                     |                                 | G                     |                            |               |  |
|          |                     |                                 |                       |                            |               |  |

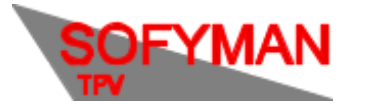

TEST

LICENCIA ACTUALIZAR LA

APLICACION Hacer Copia Seg.

GUARDAR

ACTIVAR / DESACTIVAR L

Restaurar Copia Seguridad

ACTIVAR / DESACTIVAR

ACTUALIZAR

HACER COPIA

RESTAURAR COPIA PULS

## LICENCIAR / ACTIVAR SOFYLINK

(Revisión 1.0 23/01/2024)

| 10:52 🛛 💬                    |                 |                                                                 | ▼∡! 0  |
|------------------------------|-----------------|-----------------------------------------------------------------|--------|
| SofyLink I.                  |                 |                                                                 |        |
|                              |                 | OPCIONES DE CONFIGURACION                                       |        |
| Tipo de cajon automatico Cas | hlogy           | )                                                               | -      |
| SU                           | LICENCIA NO PER | MITE ESTE TIPO DE CAJON, SE DESACTIVARA DESPUES DE CINCO COBROS |        |
| P CAJON AUTOMATICO           | 192.168.1.37    | (IP del Cajón Automático)                                       |        |
| PUERTO CAJON AUTOMATICO      | 8092            | _ (Puerto del Cajón Automático)                                 |        |
|                              |                 | Contraseñas para los niveles de acceso                          |        |
| Clave nivel 1                |                 | _ (Acceso a Panel de Opciones del Cajón)                        |        |
| Clave nivel 2                |                 | _ (Dar Cambio)                                                  |        |
| Clave nivel 3                |                 | _ (Retirar Cambio)                                              |        |
| Clave nivel 4                |                 | _ (Acceder al ver el Estado del Cajón, sin ver Recaudación)     |        |
|                              |                 |                                                                 |        |
| GUARDAR                      |                 | ACERCA DE                                                       | CERRAR |
|                              |                 |                                                                 |        |
| SofyLink I.                  |                 |                                                                 |        |
| ddin fiscal Casio España     | <b></b>         | marcar si se esta utilizando ERA con este addin.                |        |
|                              |                 | Configuración de la Impresora                                   |        |
| ipo de impresora             |                 | Sin impresora                                                   | •      |
|                              |                 | Configuración del visor cliente                                 |        |
| lipo de visor cliente        | Ninguno         |                                                                 |        |

En este momento la aplicación se reiniciará y mostrará la siguiente pantalla donde se encuentra la clave de paso (1) que nos deben enviar para poder enviarles la correspondiente clave de activación, que deberán escribir en la casilla nº 2.:

Restaurar Copia Seguridad

EL BOTON PARA ACTIVAR O DESACTIVAR LA LICENCIA

ACERCA DE...

CERRAR

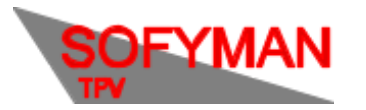

## LICENCIAR / ACTIVAR SOFYLINK

(Revisión 1.0 23/01/2024)

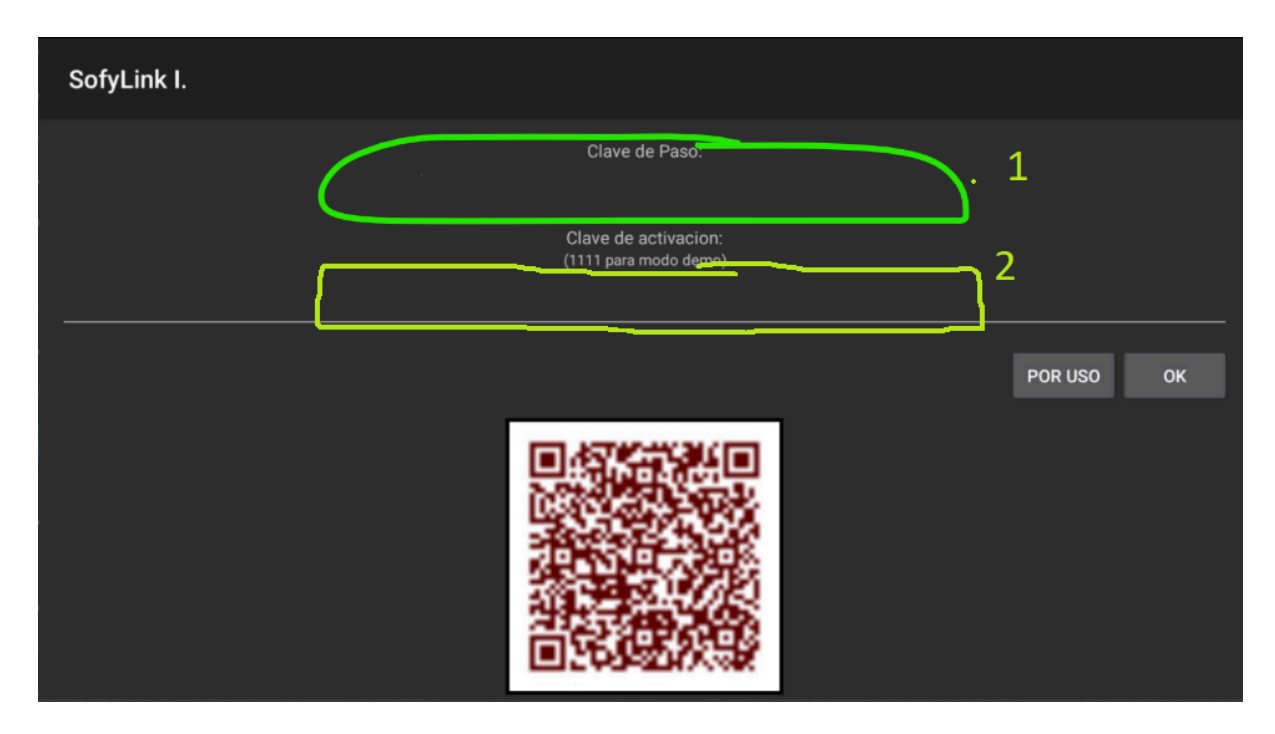